Resource Management in consortia environment and adding inventory without ordering

Svetlana Smirnov 2020

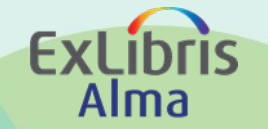

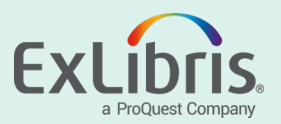

### **Session Objectives**

 Review workflows for creating new inventory records (physical and electronic) in Alma without using acquisition ordering process and linking institution inventory to NZ master record.

• Session Goals:

Go through physical and electronic inventory creation workflows in Alma with using Network and Community Zones

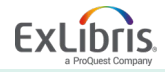

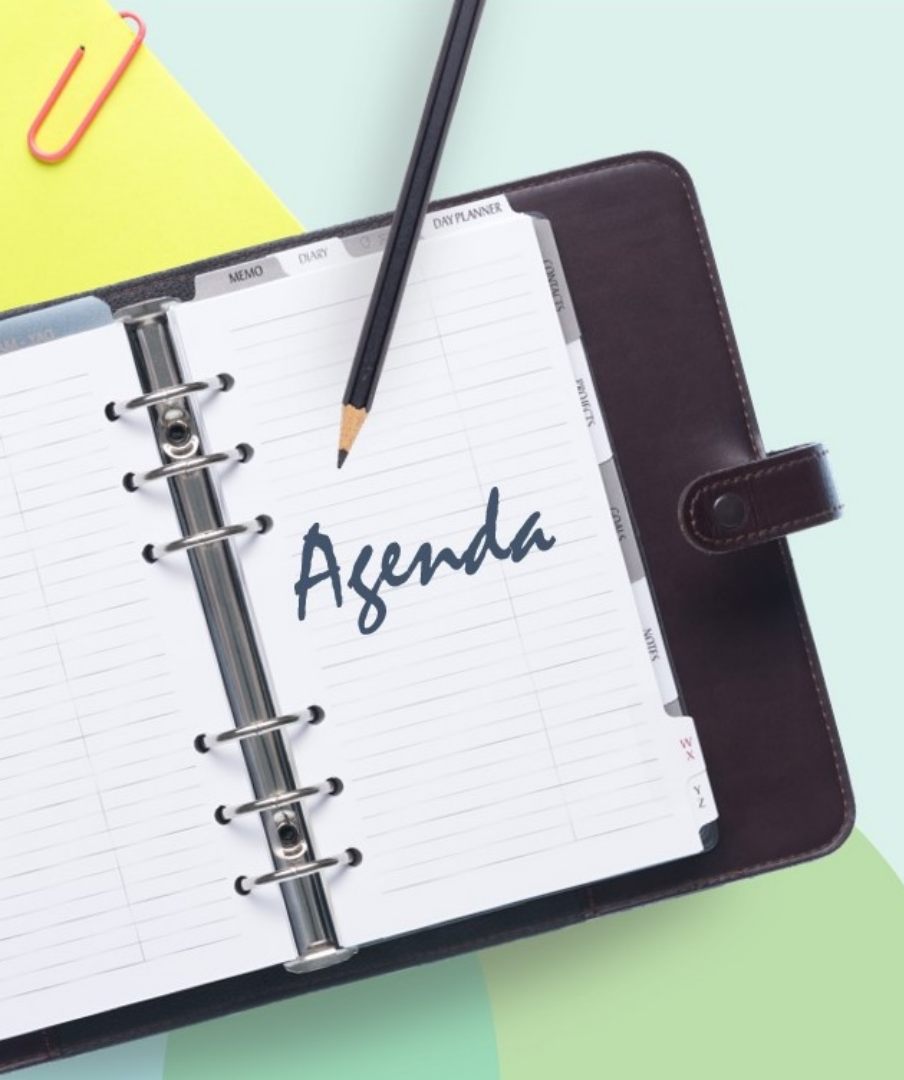

- Add institution holdings to the NZ record
- Relink IZ holdings to master NZ record, share and match to the NZ record
- Create new holdings and items in Alma Metadata Editor and add item and holdings to existing records
- Add holdings and items using Quick Cataloging
- Activate single electronic portfolio from the CZ
- Activate electronic package from the CZ

### **Physical Records Data Structure**

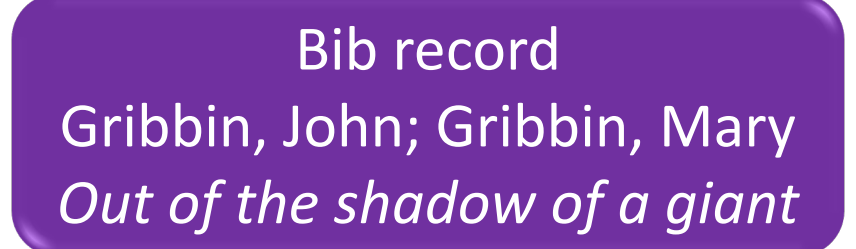

Holdings record Science Library

#### Item record

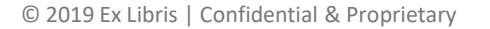

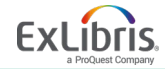

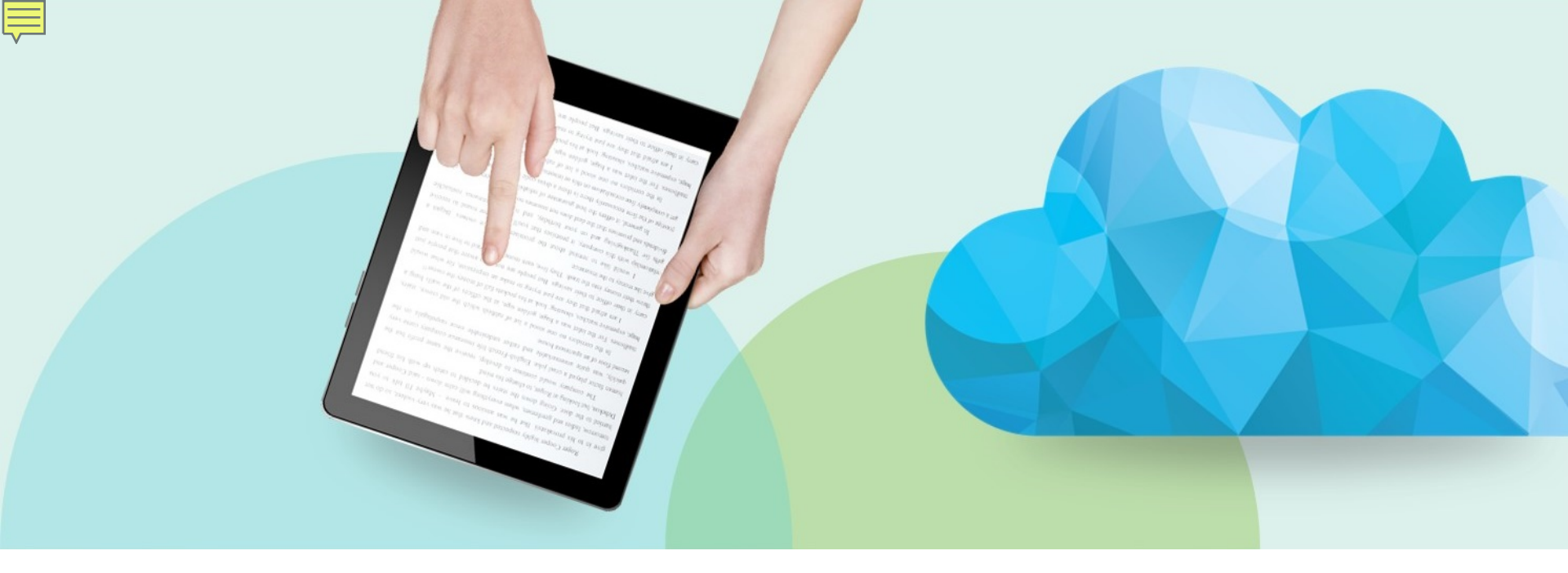

# Adding institution holdings to existing NZ record / Relink IZ holdings to NZ record

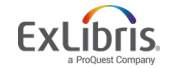

### Add institution physical inventory to existing NZ record

 From NZ 'All Titles' search select record to 'Link' from NZ and/or 'Edit Record' from NZ search to add inventory directly to it

| All Hites (1 | - 20 01 903 ) art collect                                                                    | lion                             |                                           |                                   |                                             |                |                               |               |      |
|--------------|----------------------------------------------------------------------------------------------|----------------------------------|-------------------------------------------|-----------------------------------|---------------------------------------------|----------------|-------------------------------|---------------|------|
|              | <ul> <li>Electronic (1)</li> </ul>                                                           | Digital                          | Held by (2) Oth                           | er details                        | Ū.                                          |                |                               |               |      |
| 2            | Twentieth-century art from<br>Book (Book - Physical) By Mu                                   | m the Nels                       | son Aldrich Rockefell<br>Iodern Record nu | er Collection.<br>Imber: 73077512 | Edit Record Order                           |                |                               |               |      |
|              | Art (New York, N.Y.) (New Yor<br>Modern Art distributed by Ne<br>Society Greenwich Conn [196 | rk, Museum<br>w York Grap<br>91) | of //r943 ¥<br>bhic                       |                                   | English<br>MMS ID:                          |                |                               |               |      |
|              | Subject: Rockefeller, Nelson /<br>-1908-1979-Art collections. /<br>century-Exhibitions.      | Ar<br>Ar<br>Re                   | ecord View                                |                                   |                                             |                | Сору                          | Link Back     | Edit |
|              | Modification Date: 02/04/2010                                                                | 1                                |                                           |                                   |                                             |                |                               | <u> </u>      |      |
|              | Electronic Digita                                                                            | TW                               | entieth-century                           | art from the l                    | Nelson Aldrich Rockefelle                   | er Collection. |                               |               | ~    |
|              | Newberry Library (NBY) - No<br>Chicago, IL (N                                                | or MM:<br>IC Brie                | S ID<br>f level                           | 99123552300501<br>10              | 1 Suppress from publishing<br>Record Format | No<br>marc21   | Export to WorldCat            | Don't publish |      |
|              |                                                                                              | Orig                             | inating system                            | ILS                               | Originating system ID                       | 9915754700501  | Originating system<br>version | -             |      |
|              |                                                                                              |                                  |                                           |                                   |                                             |                |                               |               |      |

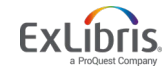

### **Relink IZ holdings to master NZ record**

• From IZ search results select Holdings record

| All titles • Keywords • (OCoLC)37                                                                                | 7153                                                                 |                                                         |                       |                       |                        | X 👘 🔍            | Adva                 | nced •          |                                            |                         |                                    |                           |            |
|----------------------------------------------------------------------------------------------------|----------------------------------------------------------------------|---------------------------------------------------------|-----------------------|-----------------------|------------------------|------------------|----------------------|-----------------|--------------------------------------------|-------------------------|------------------------------------|---------------------------|------------|
| < All Titles (1 - 4 of 4) (OCOLD                                                                                 | C)37153                                                              |                                                         |                       |                       |                        |                  | Save (               | luery           |                                            |                         |                                    |                           |            |
| 合 Institution 🔥 Network 보 Co                                                                                     | ommunity                                                             |                                                         |                       |                       |                        |                  |                      |                 |                                            |                         |                                    |                           |            |
| Sort by : Rank 👻 Secondary Sort by : R                                                                           | Rank 👻                                                               |                                                         |                       |                       |                        |                  | Expand 🗸 🕒           | 0               |                                            |                         |                                    |                           |            |
| 1 A kindness / Cynthia By<br>Book (Book - Physical) By<br>Subject: Mothers and sons<br>Creation Date: 01/08/2020 | ylant.<br>Rylant, Cynthia. (New York<br>s-Fiction. Babies-Fiction. S | : : Orchard Books c1988.)<br>Single-parent familyFictio | n. ISBN: 05310576     | sh<br>74 : and others | MMS ID: 992306         | 608805889        | Edit Record Holdings |                 |                                            |                         |                                    |                           |            |
| Modification Date: 01/08/2                                                                                       | <sup>2</sup> <b>&lt;</b> List of Holdin                              | igs                                                     |                       |                       |                        |                  |                      |                 |                                            | Back                    |                                    |                           |            |
|                                                                                                    | A kinc                                                               | dness / Cynthia Ryl                                     | ant. Rylant, Cynthia. | Orchard Books<br>-    | New York : c1988. [053 | 81083675 (lib. b | odg.)]               |                 |                                            | Institution             | Network                            | Community                 | <b>K</b> ( |
|                                                                                                    | 1.1.01                                                               |                                                         |                       |                       |                        |                  |                      |                 |                                            | Find: Any Field         | Contains Phrase                    | T Lindness                |            |
|                                                                                                    | ▼ Filter : All ▼                                                     | Library : All + Loca                                    | ation : All 👻         |                       |                        |                  | 00                   | elete Holdings  | Add new Holdings                           | AND Creator             | Contains Phrase                    | • Kindness                |            |
|                                                                                                    |                                                                      | ID Sup                                                  | opressed 🔺 Library    | \$ Location           | Call Number            | Copy Id          | \$ Access Number     | No. of<br>Items | ailable PO Line                            | AND V Subjects          | Contains Phrase<br>Contains Phrase | T T                       |            |
|                                                                                                    | 1 🔲 227078                                                           | 39490005889                                             | Memorial<br>Library   | Collections           | PZ7.R982 Ki 1988       | ъ.               |                      | 1               | 1 -                                        | AND VISSN               | Contains Phrase<br>Contains Phrase | <ul> <li>37153</li> </ul> |            |
|                                                                                                    |                                                                      |                                                         |                       |                       |                        |                  |                      |                 | View<br>Edit<br>Relink<br>View item Relink | AND Vear of Publication | Equals                             | ▼                         | Search     |
|                                                                                                    |                                                                      |                                                         |                       |                       |                        |                  |                      |                 | Associate a PO Line                        |                         |                                    |                           |            |

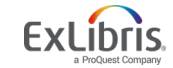

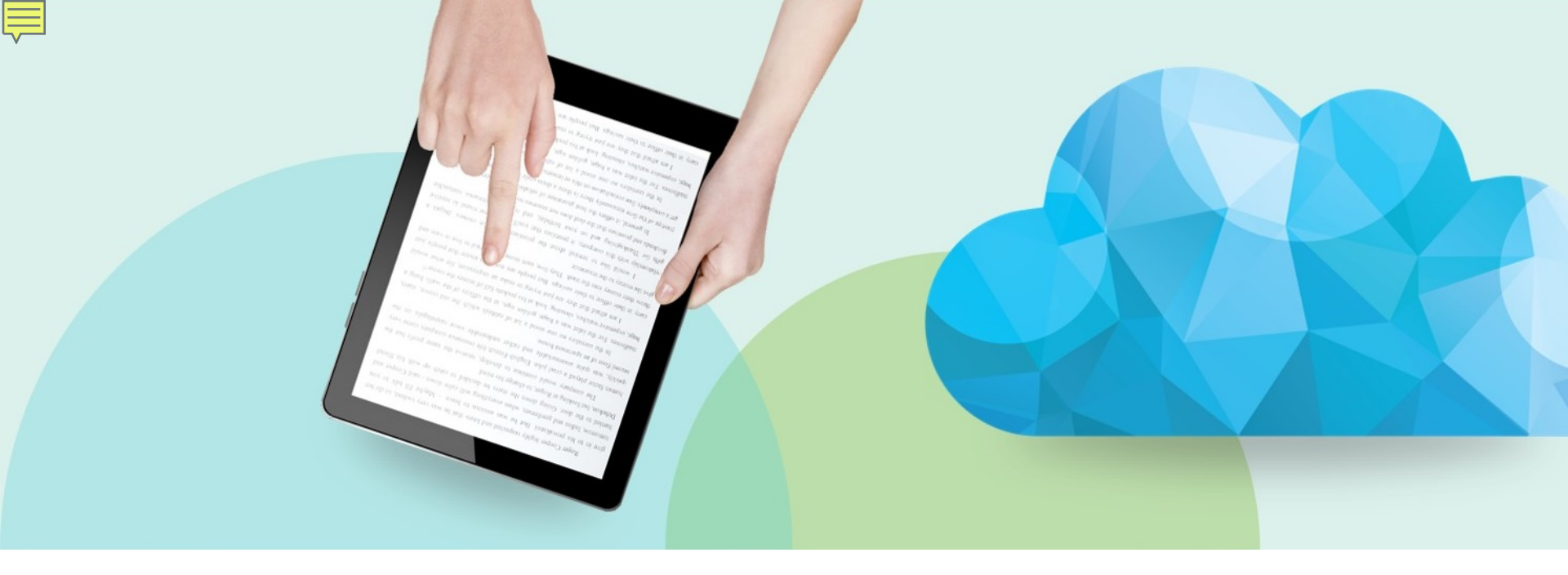

### **Adding Holdings and Items Records**

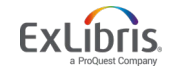

© 2019 Ex Libris | Confidential & Proprietary

### Add a Holdings Record

F

| File | e 🕶 Edit 🕶 Tools 🕶 📔 🖷 🔂 📴 🖪 📽 🛱 🛱 🏹 🛅 |                                                                                                    |                            |          |                                                     |  |  |  |  |
|------|----------------------------------------|----------------------------------------------------------------------------------------------------|----------------------------|----------|-----------------------------------------------------|--|--|--|--|
| Re   | cord saved                             | at 1:42:51 PM. You have 1 warning(s) in your record                                                                                                   | Draft saved at 1:42:46 PM. |          |                                                     |  |  |  |  |
| Bib  | liographic                             | Working on - Interpreting the ear (991369890000541), Created by import (2011/12/17<br>15:42:49 CST), Modified by AlmaUser10 (2018/08/06 13:42:50 CDT) |                            | Holdings | Working on - Interpreting the ear (228006000000521) |  |  |  |  |
|      | LDR                                    | 01571cam#a2200361la#4500                                                                                                    | ĥ                          | LDR      | #####nx##a22#####1n#4500                            |  |  |  |  |
| I.—  | 001                                    | 991369890000541                                                                                                    |                            | 800      | 1011252u####8###4001uueng0000000                    |  |  |  |  |
|      | 005                                    | 20160708102350.0                                                                                                    | N                          | 852      | \$\$a \$\$b MAIN \$\$c main \$\$h \$\$i             |  |  |  |  |
| _    | 008                                    | 110105s2011####nyuab####b####101#0#eng#d                                                                                                    | =                          |          |                                                     |  |  |  |  |
|      | 016 7                                  | \$\$a 982649851 \$\$2 DE-101                                                                                                    |                            |          |                                                     |  |  |  |  |
|      | 019                                    | \$\$a 698342522                                                                                                    |                            |          |                                                     |  |  |  |  |
|      | 020                                    | \$\$a 9780387707587 (hd.bd.)                                                                                                    |                            |          |                                                     |  |  |  |  |
|      | 020                                    | \$\$a 0387707581 (hd.bd.)                                                                                                    |                            |          |                                                     |  |  |  |  |
|      | 035                                    | \$\$a (OCoLC)ocn123434585                                                                                                    |                            |          |                                                     |  |  |  |  |
|      | 035                                    | \$\$a 1835391                                                                                                    |                            |          | -                                                   |  |  |  |  |
|      | 035                                    | \$\$a (OCoLC)123434585 \$\$z (OCoLC)698342522                                                                                                    |                            |          |                                                     |  |  |  |  |
|      | 035                                    | \$\$a (TrN)66560-train20072_c2db                                                                                                    |                            |          |                                                     |  |  |  |  |
|      | 040                                    | \$\$a OHX \$\$c OHX \$\$d BTCTA \$\$d YDXCP \$\$d BWX \$\$d CDX \$\$d PIT                                                                             |                            |          |                                                     |  |  |  |  |
|      | 043                                    | \$\$a e-uk \$\$a n-us                                                                                                    |                            |          |                                                     |  |  |  |  |
|      | 049                                    | \$\$a IUAA                                                                                                    |                            |          |                                                     |  |  |  |  |
|      | 090                                    | \$\$a CC77.H5 \$\$b I58 2011 .                                                                                                    | Ŧ                          |          |                                                     |  |  |  |  |

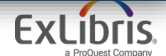

### Add a Holdings Record Via Template

| Templates | 5                          |                      | ~    | File - | Ec      | lit 🔻 | Tools 🔻                                 | <b>•</b>           | R            | B        | Ē,        | ۲,        | -         | -          | 1         |
|-----------|----------------------------|----------------------|------|--------|---------|-------|-----------------------------------------|--------------------|--------------|----------|-----------|-----------|-----------|------------|-----------|
| 🕀 🗁 Dubl  | lin Core<br>RC21 Bibliogra | aphic                |      | Alm    | a has a | tterr | npted to link the bit                   | headings to a      | uthority n   | ecords w | hile load | ing the i | record. I | .oading t  | the reco  |
|           | MARC Bibliog               | raphic               |      | Bibl   | iograph | ic    | Working on - Vers                       | ions of academ     | ic (99257    | 4130052  | 1), Creat | ed by co  | onnie.bra | un (2014   | /11/12 0  |
|           | Shared                     |                      |      |        | LDR     |       | 01485cam##2200                          | 3378i#4500         |              |          |           |           |           |            |           |
| 1 1       | Books                      |                      |      |        | 001     |       | 9925741300521                           |                    |              |          |           |           |           |            |           |
| 1         | Books Defa                 | ult Template (Defaul | lt ≡ |        | 005     |       | 20141112163217.                         | 0                  |              |          |           |           |           |            |           |
| 1         | Books for Gl               | RAD and grad         |      |        | 800     |       | 140401s2014####ilu#####b####001#0#eng#c |                    |              |          |           |           |           |            |           |
|           | New                        | as Template          |      |        | 010     |       | \$\$a ^^201401307                       | 9                  |              |          |           |           |           |            |           |
|           |                            | ato                  |      |        | 020     |       | \$\$z 97802261702                       | 51 (e-book)        |              |          |           |           |           |            |           |
|           | Edit                       | ale                  |      |        | 040     |       | \$\$a ICU/DLC \$\$b                     | eng \$\$e rda \$\$ | c ICU        |          |           |           |           |            |           |
|           | Delete                     | esources             |      |        | 042     |       | \$\$a pcc                               |                    |              |          |           |           |           |            |           |
| 1         | Duplicate                  | on 3 times a mont    | h    |        | 043     |       | \$\$a n-us                              |                    |              |          |           |           |           |            |           |
| 1         | Contribute                 | on 3 times a week    | ۲. J |        | 050 0   | 0     | \$\$a KF4772 \$\$b .                    | F5677 2014         |              |          |           |           |           |            |           |
| 1         | D                          | on 3 times a year    |      |        | 082 0   | 0     | \$\$a 371.1/04 \$\$2                    | 23                 |              |          |           |           |           |            |           |
| 1         | Properties                 | on all enum levels   |      | æ      | 100 1   |       | \$\$a Fish, Stanley                     | Eugene, \$\$e au   | ithor.       |          |           |           |           |            |           |
|           | Serial predic              | tion annual          |      |        | 245 1   | 0     | \$\$a Versions of a                     | ademic freedor     | n : \$\$b fr | om profe | ssionalis | m to revo | olution / | \$\$c Stan | ley Fish. |

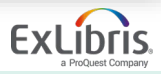

#### Create new items in Alma Metadata Editor

• In MD Editor add item from Holdings record

| File 👻 Edit   | 🕶 Tools 🕶 📲   🗟 🛃   🖺 🖺 🖺 🛱   舞   💼                                                                                                    |    |          |                                                                                                    |
|---------------|----------------------------------------------------------------------------------------------------|----|----------|----------------------------------------------------------------------------------------------------|
|               | Add Item Alt+1                                                                                                    |    |          |                                                                                                    |
| Bibliographic | Working on - Digital art / Christ (99122582400501), Created by Ex Libris (04/02/2016 13:53:45 CST),<br>Modified by Ex Libris (04/02/2016 13:53:43 CST) |    | Holdings | Working on - Digital art / Christ (2270789520005889), Created by e<br>Modified by exl_impl (01/08/2020 14:27:34 CST) |
| LDR           | 02175cam#a22004094a#4500                                                                                                    | Ê  | LDR      | 00147cx##a2200061#n#4500                                                                                             |
| 001           | 99122582400501                                                                                                    |    | 008      | 1011252u####8###4001uueng0000000                                                                                     |
| 005           | 20100813105850.0                                                                                                    | Π. | 005      | 20200108142734.0                                                                                                    |
| 008           | 090210s2008####enka#####b####001#0#eng#c                                                                                                    |    | 852 0    | \$\$b MAIN \$\$c main \$\$h N7433.8 \$\$i .P38 2008                                                                  |
| 010           | \$\$a 2007907445                                                                                                    |    |          |                                                                                                    |
| 015           | \$\$a GBA813271 \$\$2 bnb                                                                                                    |    |          |                                                                                                    |
| 016.7         | \$\$a 014508000 \$\$2 Uk                                                                                                    |    |          |                                                                                                    |

• Add Item from List of Items screen

| < List of Items                              |                                             |                                                        |
|----------------------------------------------|---------------------------------------------|--------------------------------------------------------|
| Digital art / Christiane Paul. Pau           | , Christiane. Thames & Hudson London ; 2008 | )8. [0500203989 (pbk.)]                                |
| Location Memorial Library: Collection        | ns; N7433.8 .P38 2                          | View all holdings                                      |
| 1 - 1 of 1 Call number 👻                     | Q Sort routine - G Add Item Bind Items      | s Change Holdings Open Predicted Items Withdraw        |
| ▼ Status : All ▼ Year : All ▼ Volume : All ▼ | Description : All - Receive Date : All -    |                                                        |
| Barcode Library Location                     | Call Number Item Call Number Year Volume    | ne Description Temporary Proce<br>Location Status type |

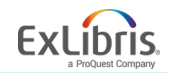

Add holdings and items using Quick Cataloging

 Quick Cataloging under Resources – Create Inventory – Add Physical Item

| er<br>Ye | Create Inventory<br>Add Local Electronic Col<br>Add Local Portfolio<br>Add Physical Item | lection                                        |                                                                |   |  |
|----------|------------------------------------------------------------------------------------------|------------------------------------------------|----------------------------------------------------------------|---|--|
|          |                                                                                          | Quick Cataloging                               |                                                                |   |  |
|          |                                                                                          | Placement of new record O Network  Institution |                                                                |   |  |
|          |                                                                                          | Resource Information Chr                       | Choose Holdings Type * C Existing<br>New<br>Citation Type Book | • |  |

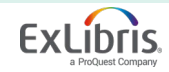

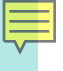

### **Locked Records**

| Bibliographic | Versions of academic · View Only - locked by AlmaUser10 (edited less than 1 hour(s) ago), Cr        |
|---------------|----------------------------------------------------------------------------------------------------|
| LDR           | 01480cam##22003378i#4500                                                                            |
| 001           | 9925741300521                                                                                       |
| 005           | 20180806140922.0                                                                                    |
| 008           | 140401s2014####ilu#####b####001#0#eng#c                                                             |
| 010           | \$\$a ^^2014013079                                                                                  |
| 020           | \$\$z 9780226170251                                                                                 |
| 040           | \$\$a ICU/DLC \$\$b eng \$\$e rda \$\$c ICU                                                         |
| 042           | \$\$a pcc                                                                                           |
| 043           | \$\$a n-us                                                                                          |
| 050 0 0       | \$\$a KF4772 \$\$b .F5677 2014                                                                      |
| 082 0 0       | \$\$a 371.1/04 \$\$2 23                                                                             |
| 100 1         | \$\$a Fish, Stanley E., \$\$c 1938 - \$\$e author.                                                  |
| 245 1 0       | \$\$a Versions of academic freedom : \$\$b from professionalism to revolution / \$\$c Stanley Fish. |

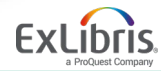

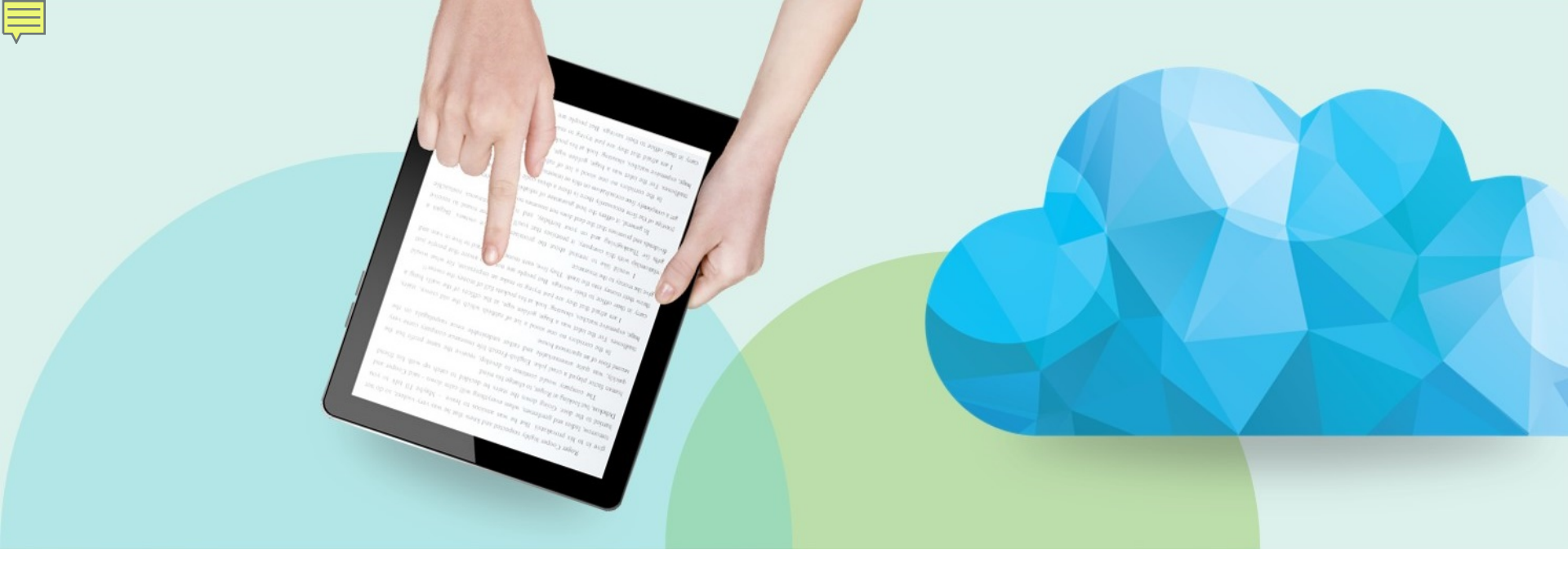

### Activating Electronic Portfolio and Collection from CZ

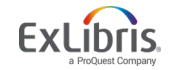

### **Electronic Records Data Structure**

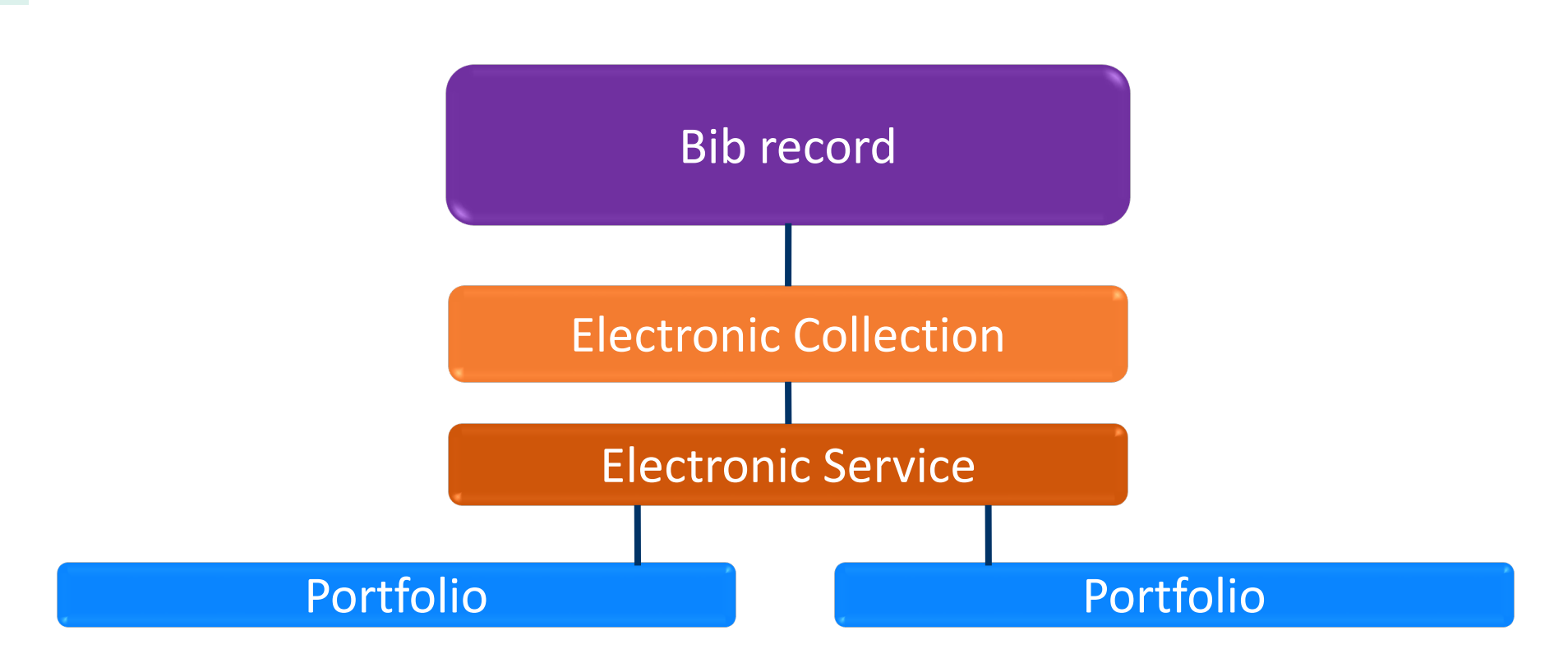

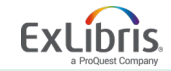

#### Activate electronic portfolio from CZ

• Search CZ Electronic portfolios and Activate the resource

| × (              | лецианията перинер изсотету гининтене лигин ликиунер                                                                               |                                                                                                    | Wichtonar Library - Gircula                                                                                                    |  |
|------------------|----------------------------------------------------------------------------------------------------|----------------------------------------------------------------------------------------------------|----------------------------------------------------------------------------------------------------|--|
| Electr           | nic portfolios Keywords - art                                                                                                    |                                                                                                    | Х т. d                                                                                                    |  |
| A Inst<br>Sort b | tution 🗼 Network 🏦 Community                                                                                                    |                                                                                                    |                                                                                                    |  |
| 1                | Art.<br>Elektronische Zeitschriftenbibliothek - Frei zugängliche E-Journals: getFullTxt<br>ISSN: 0173-2781<br>Available from 1979. | Electronic Material Type: Journal<br>Creation Date: 05/20/2017 19:07:40 CDT<br>Modification Date: 05/20/2017 19:07:47 CDT | Portfolio ID:         Activate           53379000000903098         Service ID:         62379000000000753           Collection ID:         61379000000000930         6137900000000930 |  |

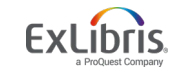

#### Activate electronic collection from CZ

• Search Electronic Collections in the CZ

| Electronic col | lection  Keywo                                                                                                    | ords 👻 Alexande                                                                                                    | r Street Press Art and Architecture in Video United States        |   | X ¥                                 | , Q                  | Advanced   |
|----------------|----------------------------------------------------------------------------------------------------|----------------------------------------------------------------------------------------------------|-------------------------------------------------------------------|---|-------------------------------------|----------------------|------------|
| Electronic     | Collections (1                                                                                                    | - 20 of 31) A                                                                                                    | lexander Street Press Art and Architecture in Video United States | 1 |                                     |                      |            |
| A Institution  | 🐴 Network                                                                                                    | L Community                                                                                                    |                                                                   |   |                                     |                      |            |
| Sort by : Ran  | k <del>•</del>                                                                                                    |                                                                                                    |                                                                   |   |                                     |                      | <b>⊳</b> ⊧ |
| 1              | Alexander Stree<br>Type: Selective p<br>Service: Full Text<br>Interface name:<br>Linking Level: Bo<br>Creation Date: 11<br>Modification Date | et Press Art and A<br>backage<br>t<br>Alexander Street Pres<br>bok<br>0/25/2017 12:21:23 (<br>te: 01/04/2020 18:56 | rchitecture in Video United States<br>35<br>20T<br>23 CST         |   | Collection ID:<br>61379000000001341 | Portfolio List (770) | Activate   |

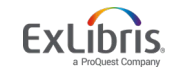

### **Documentation**

Alma Inventory Model

• <u>https://knowledge.exlibrisgroup.com/Alma/Product\_Documentation/010Alma\_Online\_Help\_(</u> English)/040Resource\_Management/050Inventory/010Introduction\_to\_Alma\_Inventory

Managing Physical resources

• <u>https://knowledge.exlibrisgroup.com/Alma/Product\_Documentation/010Alma\_Online\_Help\_(</u> English)/040Resource\_Management/050Inventory/040Managing\_Physical\_Resources

Managing Electronic Resources

- <u>https://knowledge.exlibrisgroup.com/Alma/Product\_Documentation/010Alma\_Online\_Help\_(English)/040Resource\_Management/050Inventory/020Managing\_Electronic\_Resources#Activ\_ating\_Electronic\_Resources</u>
- <u>https://knowledge.exlibrisgroup.com/Alma/Training/Alma\_Workflows/Alma\_ERM\_Workflows</u> /C\_Activating/A\_Activating\_Electronic\_Portfolios\_from\_the\_Community\_Zone
- <u>https://knowledge.exlibrisgroup.com/Alma/Knowledge\_Articles/How\_to\_activate\_an\_Electron</u> <u>ic\_Collection\_from\_the\_Community\_Zone%3F</u>
- <u>https://knowledge.exlibrisgroup.com/Alma/Product\_Documentation/010Alma\_Online\_Help (</u> English)/040Resource\_Management/050Inventory/020Managing\_Electronic\_Resources

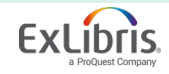

## Thank you!

Svetlana.Smirnov@exlibrisgroup.com

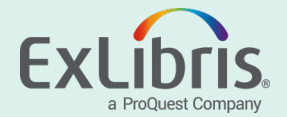